#### Georgia Tech

**CREATING THE NEXT** 

**Creating a Project Budget** 

Quick Reference Guide

# **Creating a Project Budget**

Set the budget of a project according to the fiscal years. The budget will roll up to the program and portfolio as well as the investment portal and other ServiceNow reporting. The project can also be selected in the Portfolio Workbench for the portfolio budget plan.

1. To set the project budget select the **Project Budget** related link.

2. Choose the appropriate **Fiscal Year, Capex Budget, and Opex Budget.** Click **OK.** 

#### Related Links

Agile Planning and Tracking Calculate Completion Estimates Create Agile Phase Create Test Phase Planning Console Project Budget Project Workbench Status Report Create Baseline Project Diagnostics **Note:** If there was a budget assigned on the demand it will transfer to the project, when approved.

| Project Budget |     | ×         |
|----------------|-----|-----------|
| ★ Fiscal Year  | FY2 | 0 🔹       |
| ★ Capex Budget | \$  | 275,000   |
| ★ Opex Budget  | \$  | 55,000    |
| Total Budget   |     | \$330,000 |
|                |     | Cancel    |

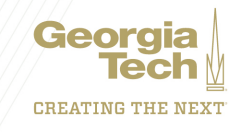

### **Creating a Project Budget**

3. The **Budget cost** field will populate with the total budget.

| Dates | Details     | atails Busines |              | Financials | Score | Notes | Preferenc | es |  |
|-------|-------------|----------------|--------------|------------|-------|-------|-----------|----|--|
|       | Rate        | Model          |              |            |       |       |           |    |  |
| Т     | otal planne | ed cost        | \$574,400.00 |            |       |       |           |    |  |
|       | Planned     | capital        | \$           | Ŧ          |       | 574,4 | 00.00     |    |  |
| P     | lanned op   | erating        | \$           | Ŧ          |       |       | 0.00      |    |  |
|       | Budg        | et cost        | \$330,000.00 |            |       |       |           |    |  |
|       | Actu        | al cost        | \$           | •          |       |       | 0.00      |    |  |
| Estim | ate at com  | pletion        | \$0.00       |            |       |       |           |    |  |
|       |             |                |              |            |       |       |           |    |  |

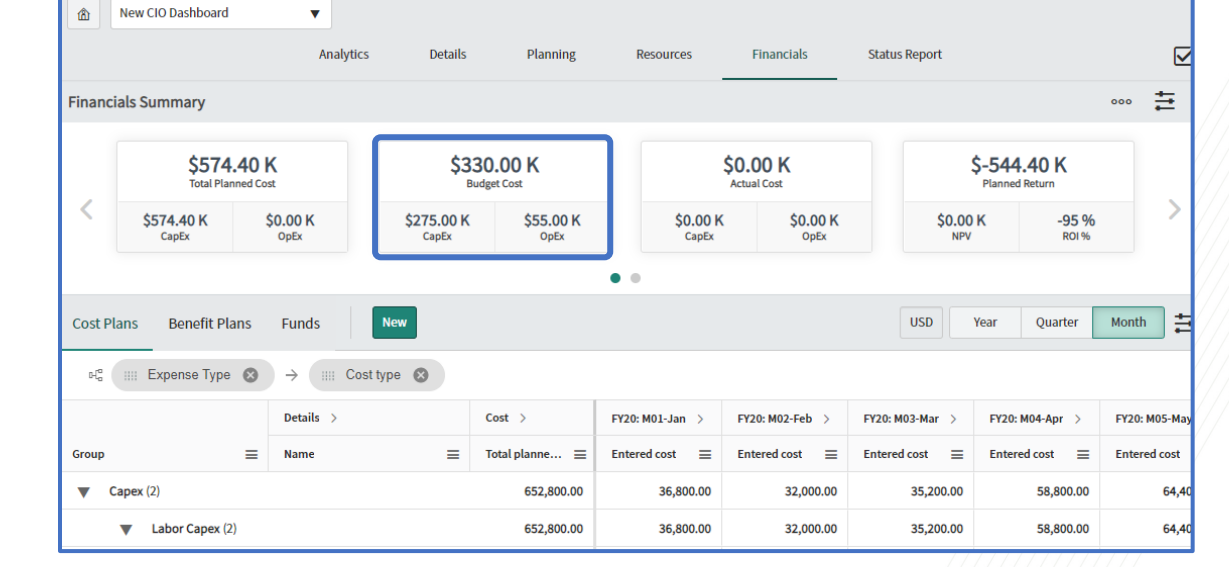

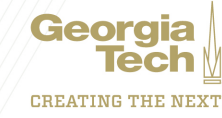

4. The **Financials Summary** will populate with the budget amounts.

# **Creating a Project Budget**

5. The **Project Budget** related list will populate with the fiscal year budget entry.

| Project  | Tasks   | Agile Phase     | Sub P   | Projects  | Stories   | Epics     | Requireme | nts Resourc    | e Plan (2)   | Cost Plans (2) | Benefit Plans (1) | Project Budget (1 |
|----------|---------|-----------------|---------|-----------|-----------|-----------|-----------|----------------|--------------|----------------|-------------------|-------------------|
| Baseline | es (1)  | Status Report   | s (1)   | Risks     | Issues    | Decisions | Actions   | Project Chan   | ge Requests  | Stakeholders   | 5 Time Cards      | Expense Lines     |
|          | Project | Budget Sea      | rch Fi  | iscal Yea | r         | ▼ Sea     | irch      |                |              |                | < 1 to            | 01of1 ▶ ▶▶        |
|          | Dema    | nd/Project = PR | 3J00100 | 002       |           |           |           |                |              |                |                   |                   |
| 0.0      | ~       |                 |         |           |           |           |           |                |              |                |                   |                   |
| र्       | Q       | Fiscal          | Year    |           | Capital   | budget    | ≡         | perating budg  | et           | Budget         | Selected          | for execution     |
|          | Q<br>(i | FY20            | Year    | :         | ≡ Capital | budget    | ≡ c       | )perating budg | et<br>55,000 | E Budget       | ■ Selected        | for execution     |

#### Note:

- If the project does not have any cost plan associated, then project budget is distributed by honoring planned start and end dates of the project.
- If the project has any cost plan associated, then project budget is distributed by honoring the cost plan fiscal periods.

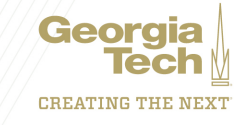